# 2个 USR-TCP232-410S H7 系列 局域网一对一通讯案例

一、资料下载

1、串口网络调试助手 https://www.usr.cn/Download/27.html

2、H7系列设置软件,联系技术支持

### 二、准备工作

- 1、USR-TCP232-410S H7 产品 数量 2 个
- 2、电源适配器 12V 数量 2 个
- 3、网线 数量1根
- 4、USB-RS232 串口线 数量 2 条
- 5、DB9 母头对母头转接线 数量 2 根
- 6、电脑 数量1台

三、连接框图

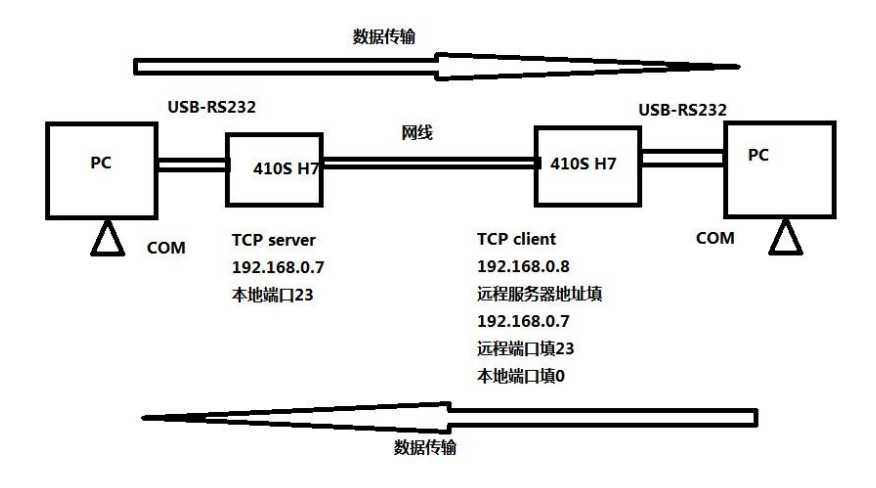

#### 四、硬件连接和电脑设置

1、硬件连接:

USR-TCP232-410S H7 产品,DB9 公头接 DB9 母头对母头转接线,转接线接 USB-RS232 DB9 公头,USB 头插入电脑 USB 口。410S 网口通过网线直连电脑网口。检查所有连接无误后,给 410S 用 12V 电源适配器供电。分别设置参数,设置完参数,两个 410S 网线直连。2、指示灯状态:

- 1) POWER 灯: 电源指示灯,只要电源连接正常,指示长灯亮。
- 2) WORK 灯: Work 指示灯,410s 工作状态指示灯,只要410s 正常工作,指示灯闪亮, 如果指示灯长亮或者是长灭,表示410s 在不正常工作状态,需要断电重启。
- 3) 232TX 灯: 410s RS232 发送指示灯,发送数据时会闪亮。
- 4) 232RX 灯: 410s RS232 接收指示灯,接收数据时会闪亮。
- 5) 485TX灯: 410s RS485发送指示灯,发送数据时会闪亮。

6) 485RX 灯: 410s RS485 接收指示灯,接收数据时会闪亮。

3、电脑设置:

1) 电脑本地连接, IP 设置和 410S IP 同网段, 410S 默认 IP 是 192.168.0.7, 网关 192.168.1.1, 电脑本地连接 IPv4 设置静态 IP, 192.168.0.201, 子网掩码 255.255.255.0, 网关 192.168.1.1

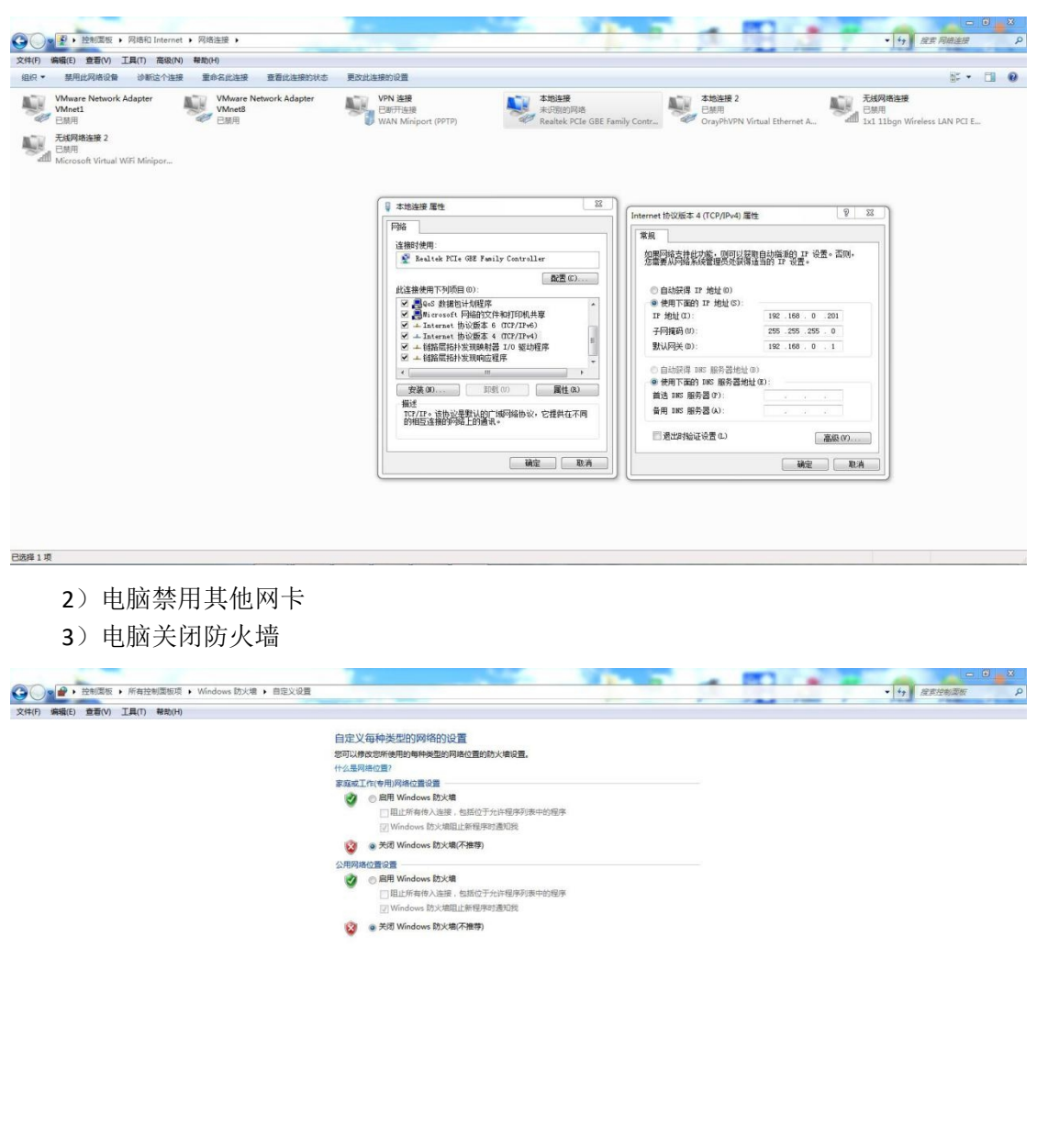

五、产品参数设置

1、搜索设备:

用 H7 系列配置软件搜索 410S 设备, 搜索 IP 192.168.0.7 之后, 点击 IP, 会弹出登录框。 用户名和密码都是 admin。

後定取消

| 😭 Ethe | metTool     |                   |                |      |    |
|--------|-------------|-------------------|----------------|------|----|
| 设备     | English     |                   |                |      |    |
| 设备IP   | 设备          | 名称 MAC            | 创              | 版本   | 网页 |
| 192.1  | 68.0.7 USB- | TCP232-4105 9C 1  | AS 25 B8 AA 56 | 7005 |    |
|        |             |                   |                |      |    |
|        |             |                   |                |      |    |
|        |             |                   |                |      |    |
|        |             |                   |                |      |    |
|        |             |                   |                |      |    |
|        |             |                   |                |      |    |
|        |             |                   |                |      |    |
|        |             |                   |                |      |    |
|        |             |                   |                |      |    |
| •      |             |                   |                |      |    |
| 基础设计   | ŧ           |                   |                |      |    |
|        | IP地址类型:     | 静态IP              | •              |      |    |
|        | 模块静态IP      | 192.168.0.7       |                |      |    |
|        | 子阿撞码        | 255. 255. 255. 0  |                |      |    |
|        | mx          | 192. 160. 0. 1    |                |      |    |
|        |             | 设置                |                |      |    |
|        |             | 搜索                |                |      |    |
|        |             | ● <u></u> 二 古 1 4 | 加田土 [27]       |      |    |
|        |             | 不正业物联系            | の通讯专家          |      |    |

2、登录之后,查询参数英文切换中文,网页右上角点击中文显示,切换中文显示

3、设置2个410S参数:

其中第1个410S IP 设置 192.168.0.7, RS232 串口参数设置 TCP server,本地端口号 23

| 新IP 设备<br>92.168.0.7 USB | 备名称 MAC地址<br>-TCF232-4105 9C A5 25 88 AA 56 | 版本 网页<br>5 7005 ./ | 圖件: V1.0.5 美型: H |                                       | English                       |  |  |
|--------------------------|---------------------------------------------|--------------------|------------------|---------------------------------------|-------------------------------|--|--|
|                          |                                             |                    |                  |                                       |                               |  |  |
|                          |                                             |                    | 当前状态             | 参数                                    | 帮助提示                          |  |  |
|                          |                                             |                    | 本机IP设置           | 波特率: 115200 bps(600~230400)           | +16-10                        |  |  |
|                          |                                             |                    | RS232            | 数据位: 8 ▼ bit                          | • 本地索山<br>1~65535. 当模块        |  |  |
|                          |                                             |                    | 05495            | 校验位: None ▼                           | 做TCP Client时,本<br>均端口为0表示使用   |  |  |
|                          |                                             |                    | 0700             | 停止位: 1 ▼ bit                          | 随机的本地演口                       |  |  |
|                          |                                             |                    | 四贝转中山            | 流控模式: NONE ▼                          | <ul> <li>         ・</li></ul> |  |  |
|                          |                                             |                    | 高级设置             | 串□打包时间: 0 (0~255)ms                   | <ul> <li>打包时间/长度</li> </ul>   |  |  |
|                          |                                             |                    | 模块管理             | 車口打包长度: 0 (0~1460)chars               | 默认0/0,使用自动                    |  |  |
|                          |                                             |                    |                  | 同步波特率(RF2217): ☑                      | 置为非0值                         |  |  |
|                          |                                             |                    |                  | 使能率山心跳包:<br>Socket A 熱致               |                               |  |  |
|                          | m                                           |                    |                  | T作方式: TCP Server ▼ None ▼             |                               |  |  |
| 確设置                      |                                             |                    |                  | TCP Server支持最大连接数量: 8 ▼ 超出连接数量 KICK ▼ |                               |  |  |
| 亚柏拉弗利                    | 静态TP                                        |                    |                  | 本地满口号: 23 (1~65535)                   |                               |  |  |
|                          | 102 169 0 7                                 |                    |                  | 网络打印: 🗐                               |                               |  |  |
| 编块 Water                 | 182.100.0.1                                 |                    |                  | Modbus 轮询: 📃 响应辐时时间: 200 (10          | ~9999) ms                     |  |  |
| 于阿爾屿                     | 255.255.255.0                               |                    |                  | 使能Modbus异常响应;                         |                               |  |  |
| 网关                       | 192.168.0.1                                 |                    |                  | 使能网络心跳包: 🗌                            |                               |  |  |
|                          |                                             |                    |                  | 注册包类型: 注册包关闭 ▼ 位置 连接发送 ▼              |                               |  |  |
|                          | 0.13                                        |                    |                  | Socket B 参数                           |                               |  |  |
|                          | 搜索                                          |                    |                  | Tradiant: NONE                        |                               |  |  |
|                          |                                             |                    | 版权所有 © 济南有人      | 御鮮网技术有限公司                             | 官网: <u>www.usr.cr</u>         |  |  |

其中第2个410S IP 设置 192.168.0.8, RS232 串口参数设置 TCP client,本地端口号0, 远程服务器地址填第1个410S 的 IP 192.168.0.7,远程端口填第1个410S 的本地端口23。 网页设置参数,保存重启410S。

|                             | #R                         |                | 当前状态        |               |               |
|-----------------------------|----------------------------|----------------|-------------|---------------|---------------|
|                             | 115200 bps(600~230400)     | 波特志: 1         | 本机IP设置      |               |               |
| • 本地ML1<br>1~65535.当模块      | 8 🔻 bit                    | 数据位:           | RS232       |               |               |
| 截TCP Client时,本<br>時端口为0表示使用 | None *                     | 校验位:           | PCADS       |               |               |
| 随机的本地编口                     | 1 V bit                    | 停止位:           | K5465       |               |               |
| • 运程编口                      | NONE •                     | 流控模式:          | 网页转串目       |               |               |
| 1~05555                     | 0 (0~255)ms                | 串口打包时间: [      | 高级设置        |               |               |
| 默认0/0,使用自动                  | 0 (0~1460)chars            | 串口打包长度: [      | 极块管理        |               |               |
| 打包机制:也可以设<br>置为非0值          | 8                          | 同步波特率(RF2217): |             |               |               |
|                             | 8                          | 使能串口心跳包: [     |             |               |               |
|                             | 参数                         | Socket A       |             |               |               |
|                             | TCP Client V None V        | Turder:        |             |               |               |
|                             | 192.168.0.7                | 远程服务器地址:       |             |               |               |
|                             | 0 23 (1~65535)             | 本地/远程第口号: [    |             | m             |               |
|                             | 0 (0~99999)s               | 超时重连时间: (      |             |               |               |
|                             | 0                          | 网络打印:          |             | ₩态D •         | IP地址类型:       |
|                             | 📄 响应超时时间: 200 (10~9999) ms | Modbus 轮询: (   |             | 192.168.0.8   | <b>使快静态IP</b> |
|                             |                            | 使輕Modbus异常调应:  |             | 255 255 255 0 | 子网络羽          |
|                             | 8                          | 使能网络心跳包:       |             | 100.100.000   | 113849        |
|                             | 注册包关闭 • 位置 连接发送 •          | 注册包类型:         |             | 192.168.0.1   | 阿夫            |
|                             | Lake State State           |                |             | 20.00         |               |
|                             |                            |                |             |               |               |
| 官网: <u>www.usr.cn</u>       |                            | 就网技术有限公司       | 版权所有 © 济南有/ | otm           |               |

#### 4、检查2根USB-RS232串口号

点击电脑计算机,右击之后,点击设备管理器,查看端口,确认2根USB-RS232串口线的 COM 口号

| A 设备管理器                                 | 3 23 |
|-----------------------------------------|------|
| 文件(F) 操作(A) 查看(V) 帮助(H)                 |      |
|                                         |      |
| USR-JINZHIFANG                          | *    |
| ▷ - 4 DVD/CD-ROM 驱动器                    |      |
| ▷ · cia IDE ATA/ATAPI 控制器               |      |
| ⊳∰ Jungo                                |      |
| ▶ - □ 处理器                               |      |
| ▷ · · · · · · · · · · · · · · · · · · · |      |
| > 邊 电池                                  |      |
| ▲ 🦅 端口 (COM 和 LPT)                      |      |
| Trime ELTIMA Virtual Serial Port (COM1) | -    |
|                                         | -    |
|                                         |      |
| ISB Serial Port (COM39)                 |      |
| ISB Serial Port (COM40)                 |      |
| USB Serial Port (COM41)                 |      |
| ▶ 1 1 1 1 1 1 1 1 1 1 1 1 1 1 1 1 1 1 1 |      |
| ▶ ● ■ 监视器                               |      |
| · · · · · · · · · · · · · · · · · · ·   |      |
| ▷ ==] 内存技术驱动程序                          |      |
| ▷ 🕼 人体学输入设备                             |      |
| ▶□ 声音、视频和游戏控制器                          |      |
| ▷ - 2                                   |      |
| ▶ → → 通用串行总线控制器                         |      |
|                                         | -    |
|                                         |      |

## 六、数据调试

电脑下载的串口网络助手,打开 2 个串口助手,分别用 2 根 USB-RS23 串口线的实际 COM 口 打开,串口参数和 410S 的 RS232 串口参数保持一致,波特率、数据位、停止位、校验位。 测试 2 个 COM 口之间的数据传输,就是 2 个 410S 的 232 串口间的数据传输。

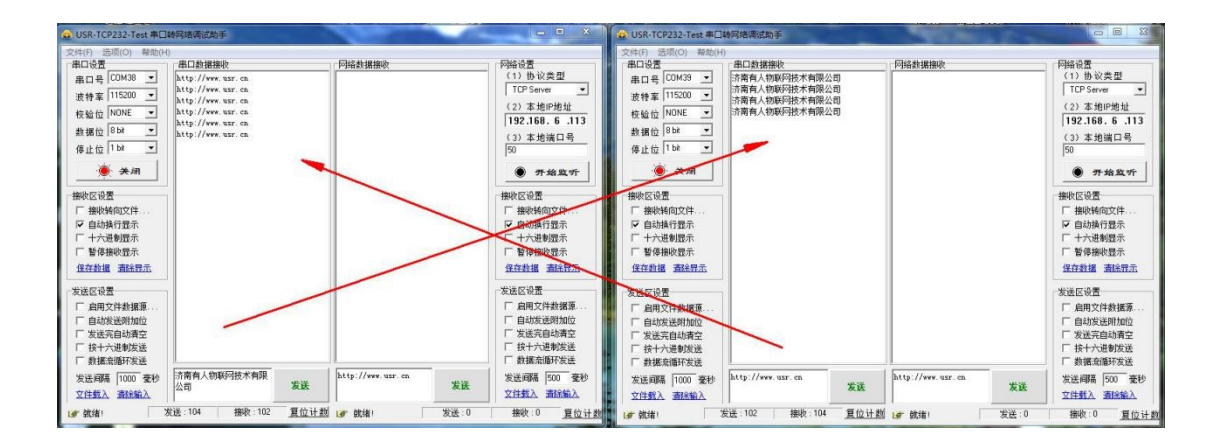